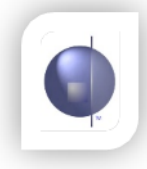

## This process ONLY applies to school who are on ICON and have eAdmin

To produce the TJAS file (Teacher Judgement Against Standards):

- 1. Login to nForma as the administrator.
- 2. Click on the nReports module
- 3. Under the Reports drop down menu, select Whole School Data (TJAS)

| Home                                              | nReports nRoll nWellbeing nILP |
|---------------------------------------------------|--------------------------------|
| Student Data + Home Group Data + nReports Setup + | Reports -                      |
|                                                   | Whole School Data (TJAS)       |
|                                                   | View Scores                    |
|                                                   | View Comments                  |
| Total Com                                         | View Percentage Complete       |
| 340 3                                             | R.E. Report (SALE ONLY)        |
| 1802 1                                            | 8 Summary Report               |
| 93                                                | 92                             |
| 1065 1                                            | 062                            |
| 2087 2                                            | 087                            |

4. Select the year and reporting period, then click Download

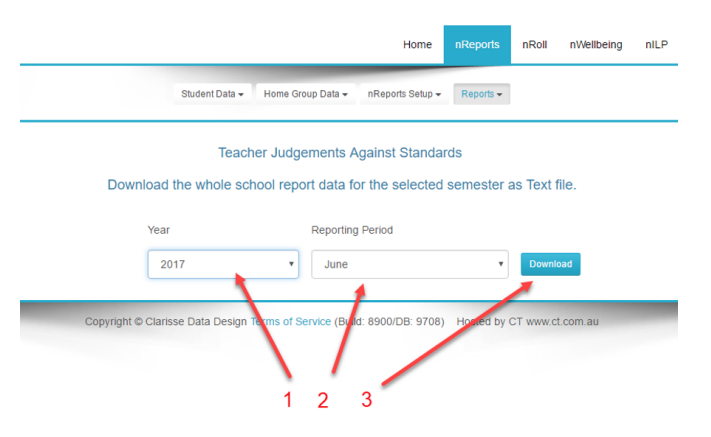

5. Save the file to a location of your choice.

## Upload TJAS Data File to CECV Server

To upload the TJAS data file from nForma to the CECV server, please follow the instructions from the document 'TJAS ICON ePlan SFTP Instructions'. This is accessible via the ICON Implementation website under ePlan Resources (<u>http://icon.cecv.catholic.edu.au/ePlan/eplan-resources</u>).

If you experience any issues with the upload process or installation, please contact CEM helpdesk.